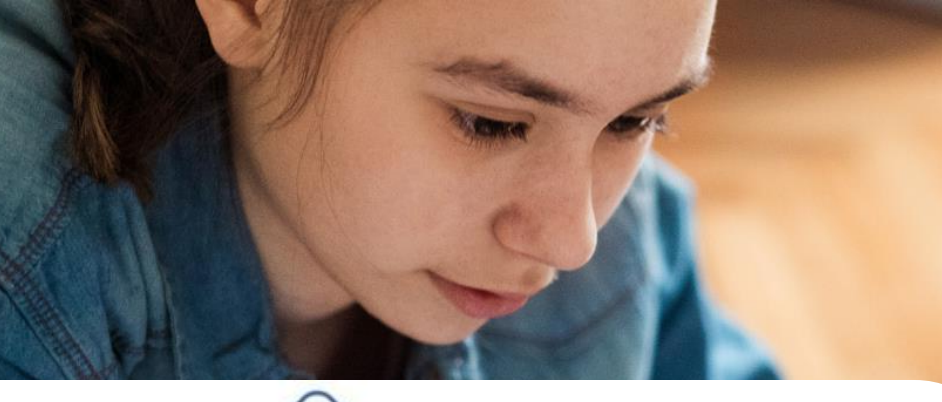

## SLT

## Course Payment – Add to Bill (SLT) පාඨමාලා ගාස්තු ගෙවීම - SLT බිල්පත හරහා

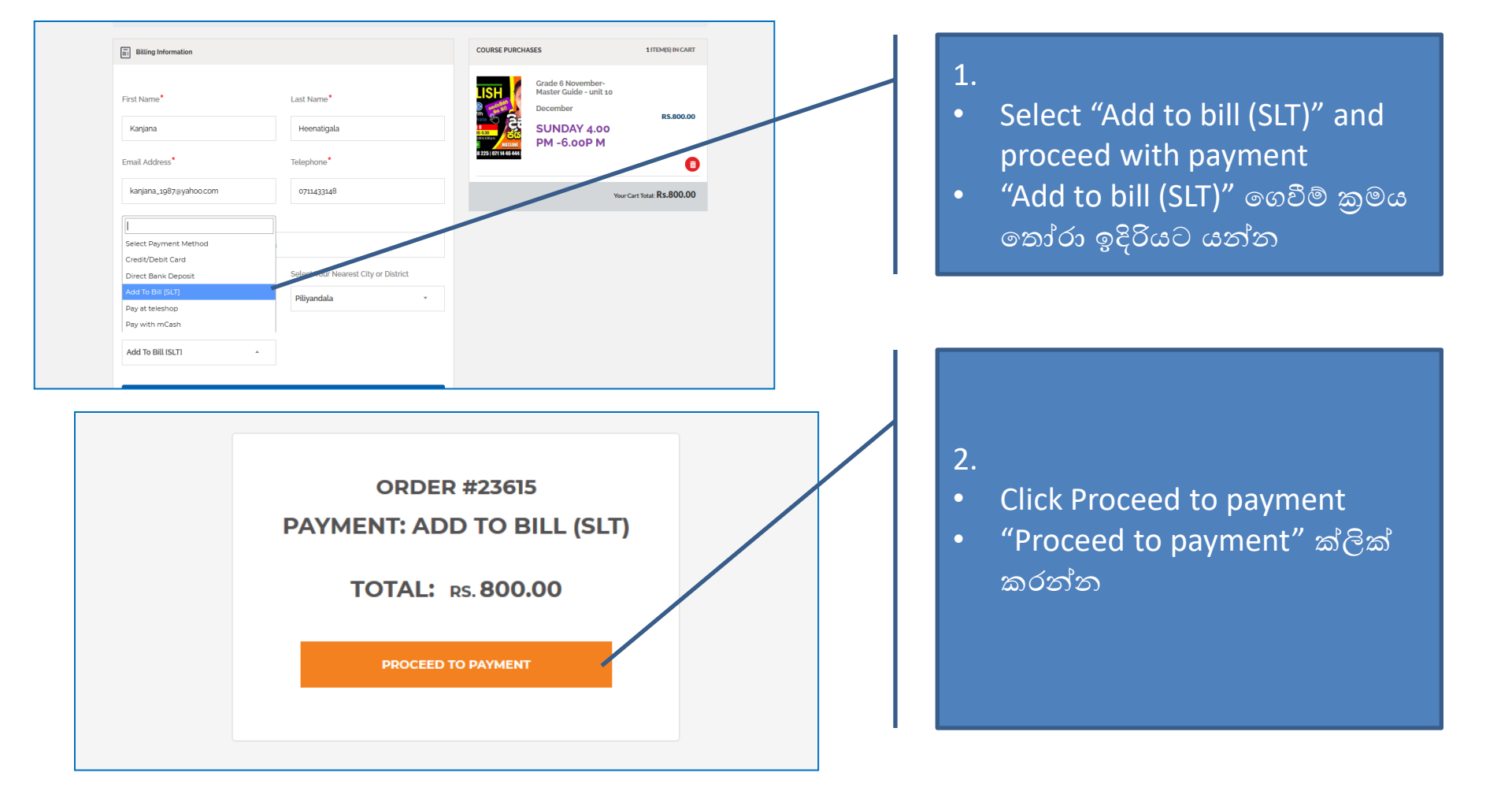

|                                                                                                    | OTP Validation   |  |
|----------------------------------------------------------------------------------------------------|------------------|--|
| a sur a sur a sur a sur a sur a sur a sur a sur a sur a sur a sur a sur a sur a sur a sur a sur a sur a sur a s | Account Details  |  |
|                                                                                                    | Vas Portal       |  |
|                                                                                                    | Sri Lanka Tekeem |  |
|                                                                                                    |                  |  |

- 3.
  - Validate your billing information through
    - OTP
    - Account Details
    - VAS portal
  - බිල්පත් තොරතුරු වලංගු කරන්න
    - OTP හරහා
    - Account Details හරහා
    - VAS portal හරහා

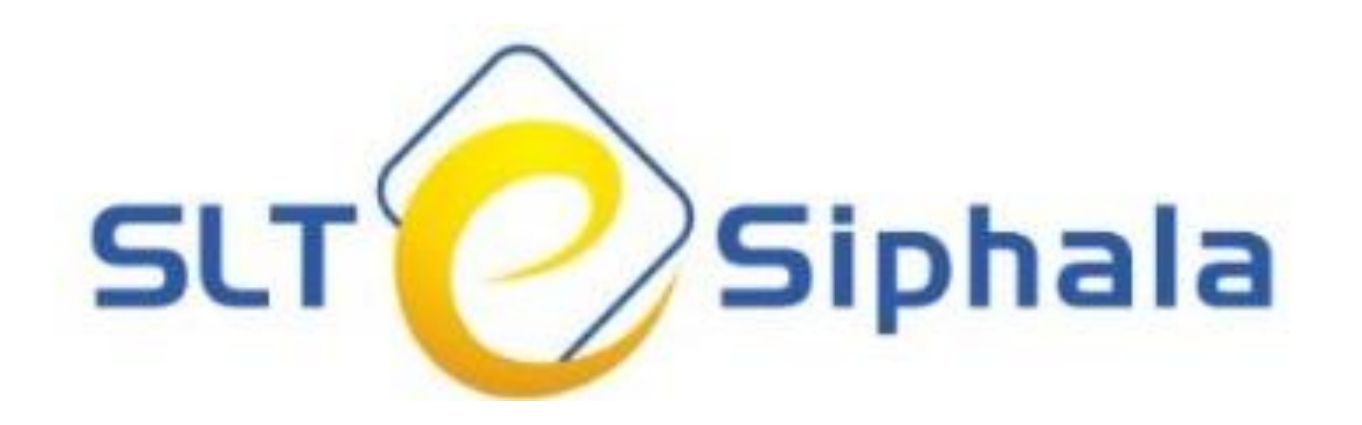

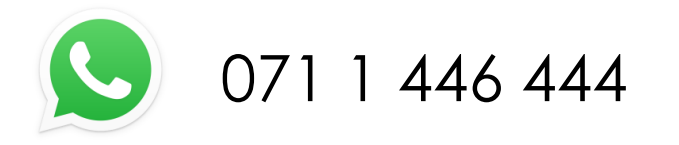

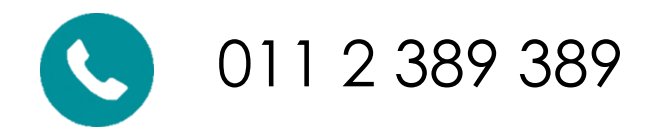